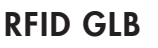

380191-2

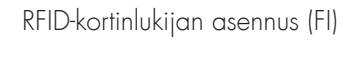

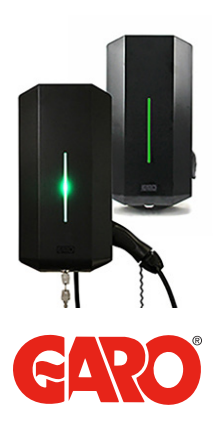

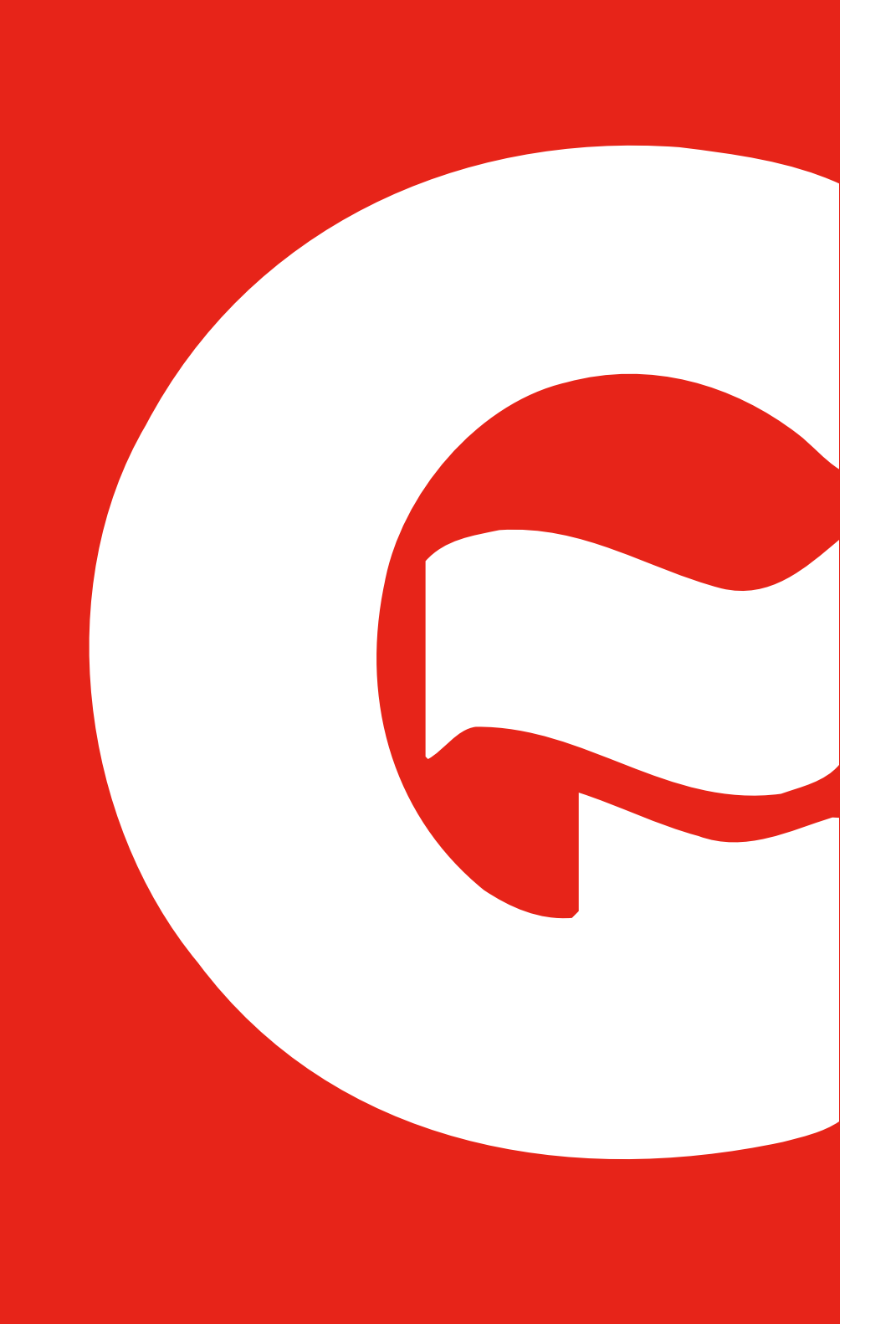

# SISÄLLYSLUETTELO

| RFID-kortinlukijan asennus       | 5  |  |
|----------------------------------|----|--|
| Latausaseman avaus               | 6  |  |
| RFID-kortinlukijan asentaminen   | 7  |  |
| RFID-kortinlukijan kytkeminen    | 8  |  |
| Latausaseman asentaminen         | 9  |  |
| RFID-kortinlukijan käyttäminen   | 10 |  |
| RFID-lukijan aktivointi          | 12 |  |
| RFID-lukijan deaktivointi        | 12 |  |
| RFID-tägien aktivointi           | 14 |  |
| RFID-tägien poistaminen käytöstä | 14 |  |

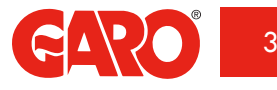

## **RFID-KORTINLUKIJAN ASENNUS**

RFID-lukija voidaan lisätä GLB-latausasemaan ja se tulee asentaa sille ennalta määritettyyn paikkaan. RFID-kortinlukija kytketään latausaseman piirilevyn kohtaan 'RFID' toimitetulla kaapelilla. RFID-lukija pystyy lukemaan RFID-tägit, jotka ovat määritysten Mifare 1K, 4K ja Mifare Ultralight mukaisia. Kun RFID-kortinlukija on asennettu, löydät latausaseman VVIFI verkkosivuilta asetukset (settings) kohdasta valikon 'Request RFID when connecting' (Pyydä RFID yhdistettäessä).

RFID-lukija on mahdollista asentaa yksittäiseen latausasemaan, jossa on Wi-Fi-yhteys. Lukija voidaan asentaa myös asemiini joissa ei ole Wi-Fiä, kun asemat on kytketty ryhmään ja vähintään yhdessä niistä on Wi-Fi-yhteys.

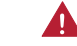

Latausaseman virransyöttö on aina katkaistava, kun RFID-kortinlukija asennetaan.

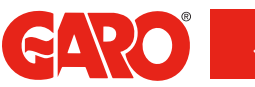

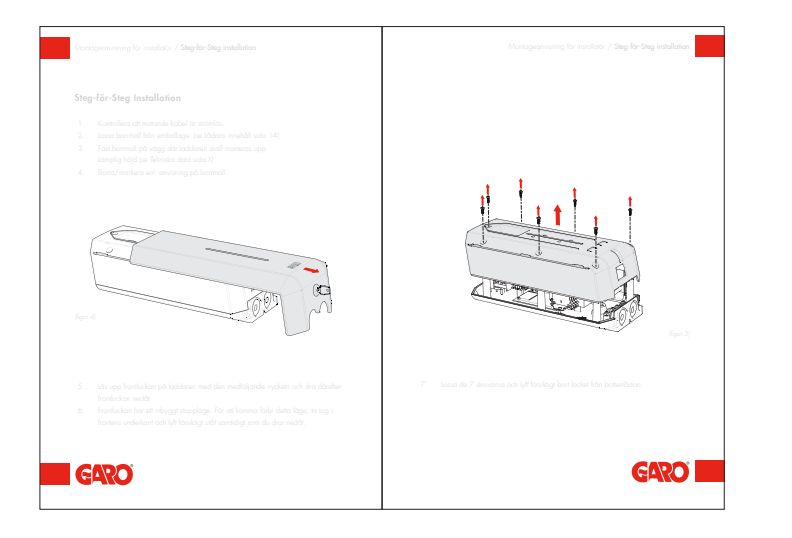

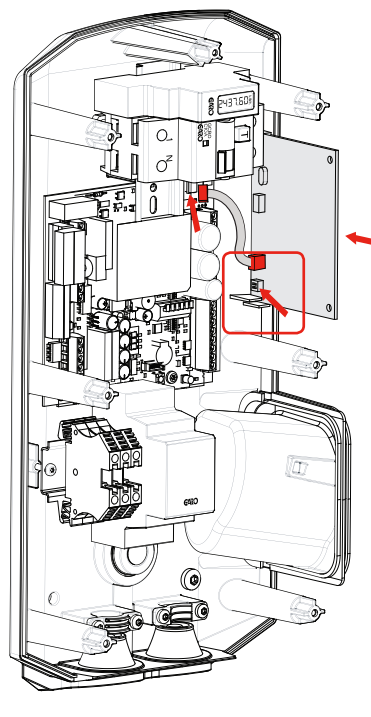

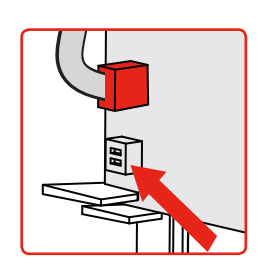

dip-kytkin ON

(kuva 1)

#### Latausaseman avaus

Aloita vetämällä etupaneli pois ja poistamalla kansi ohjeiden mukaan, jotka on annettu GLB-käsikirjan kohdan Asennusohjeet asentajalle.

# RFID-kortinlukijan asentaminen

Asenna RFID-kortinlukija edellä olevan kuvan mukaisesti. DIP-kytkimet on asetettava ON-asentoon.

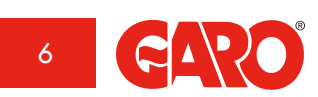

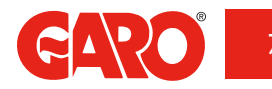

GLB-emolevy

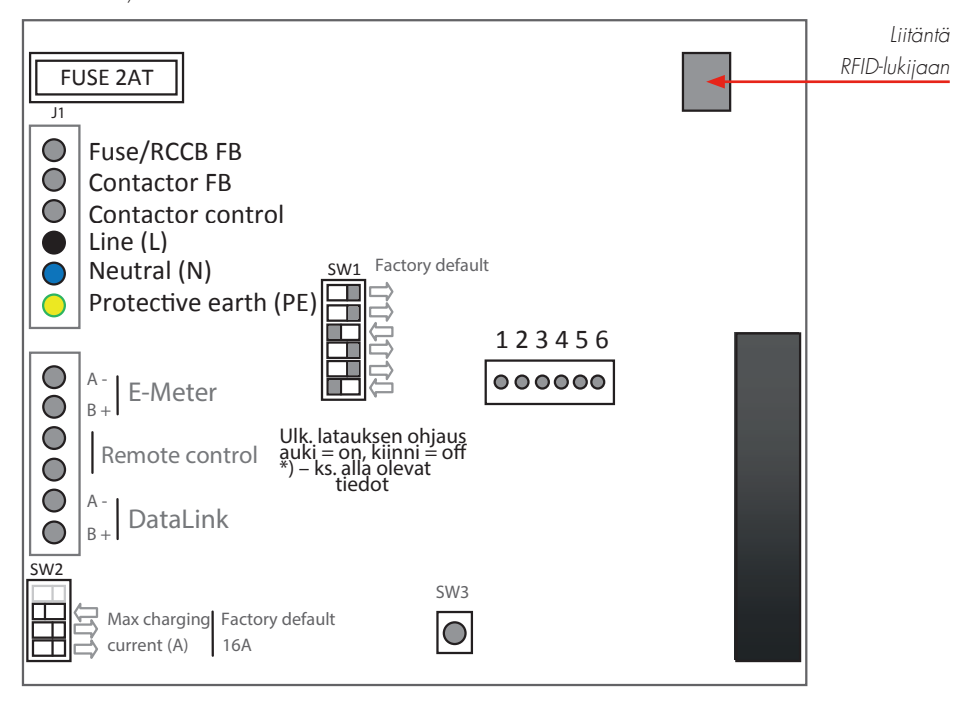

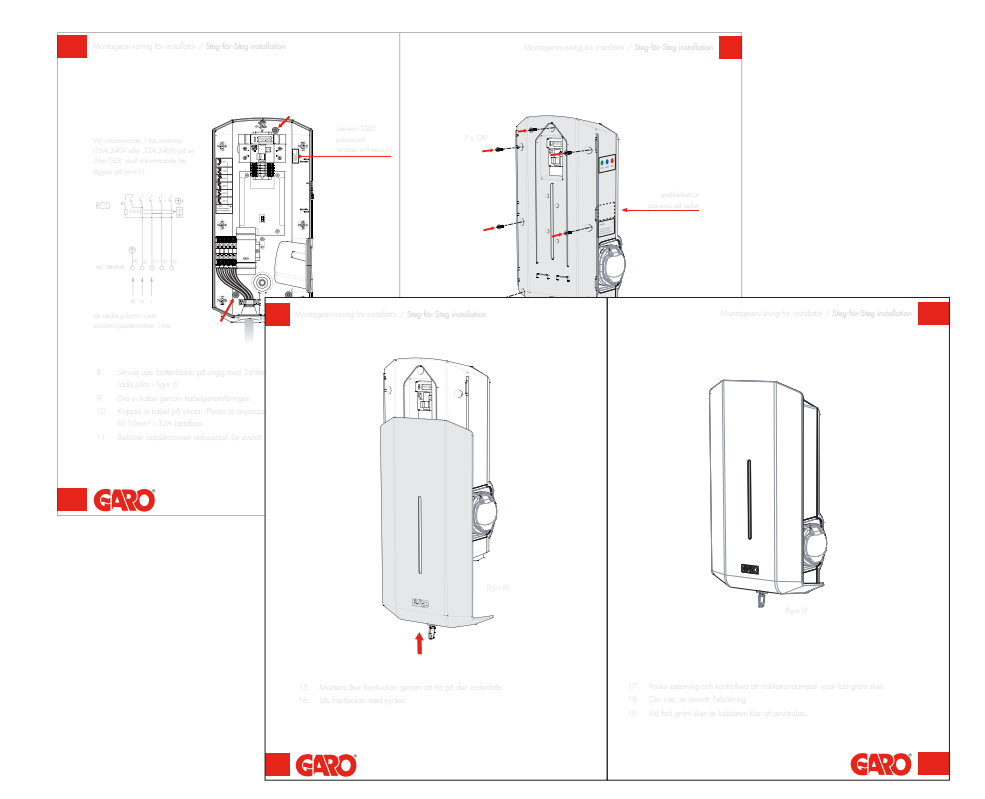

(kuva 2)

### **RFID-kortinlukijan kytkeminen**

RFID-kortinlukija kytketään latausaseman emolevyn kohtaan 'RFID' mukana toimitetulla kaapelilla.

#### Latausaseman asentaminen

Asenna kansi ja etupaneli ohjeiden mukaan, jotka on annettu GLB-käyttöohje kohdassa Asennusohjeet asentajalle.

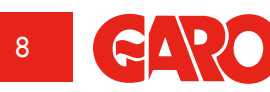

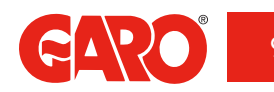

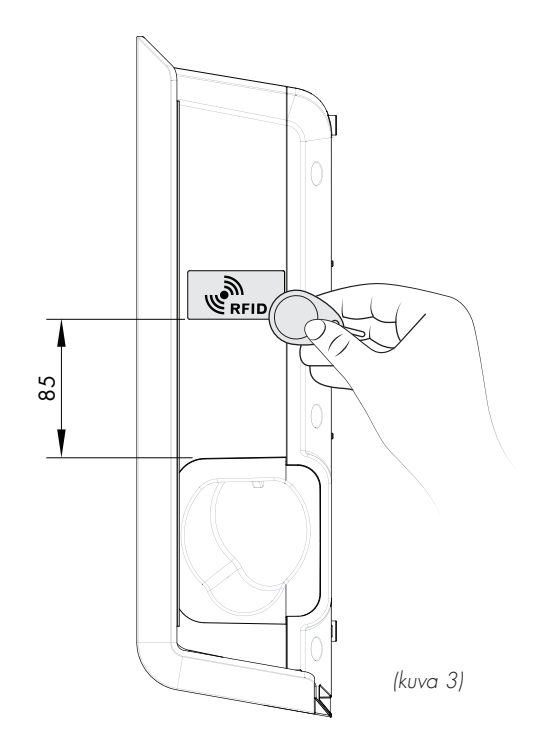

# RFID-kortinlukijan käyttäminen

RFID-tarra on sijoitettu sivulle yllä olevan kuvan mukaisesti. RFID-lukija pystyy lukemaan RFID-tägit, jotka ovat määritysten Mifare 1K, 4K ja Mifare Ultralight mukaisia.

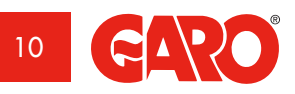

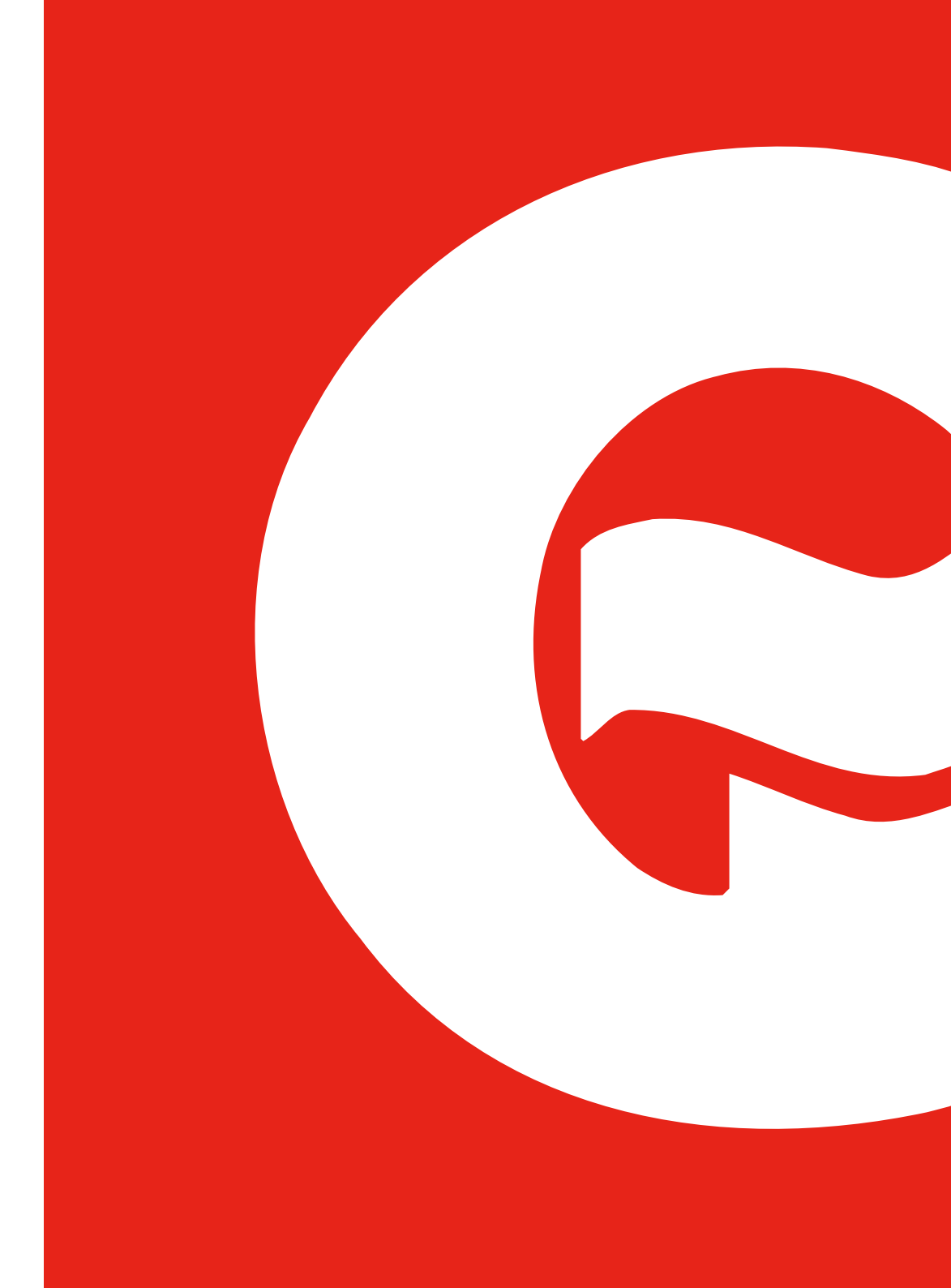

### **RFID-lukijan aktivointi**

Aktivoi RFID-lukija valitsemalla ruutu 'Request RFID when connecting' (Pyydä RFID yhdistettäessä) ja napsauta 'Save' (Tallenna). Huomaa, että valintaruutu on näkyvissä vain, jos RFID-lukija on asennettu.

### Aktivoi RFID-lukija yksittäisessä GLB-latausasemassa

RFID-lukijan aktivoimiseksi GLB-latausasemassa (ei kytkettynä muihin GLB-latausasemiin) on tärkeää tehdä laturista Master-latausasema.

Varmista, että Master-latausaseman SW1-kytkin (DIP 5) on asetettu 'ON'-tilaan.

Huom: Järjestelmässä voi olla vain yksi Master GLB, kun GLB-latausasemat yhdistetään toisiinsa datalink-väylällä.

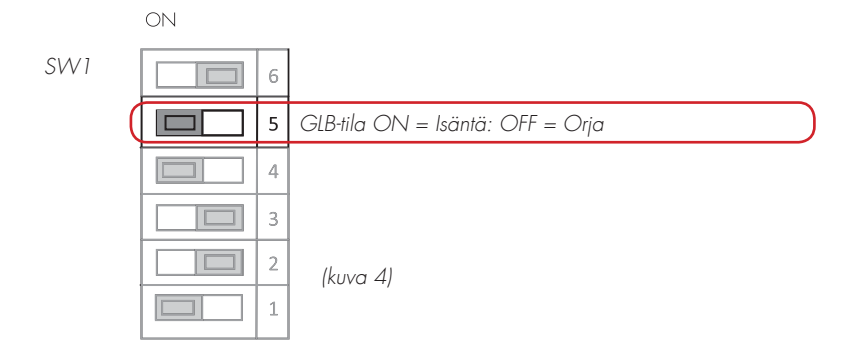

# RFID-lukijan deaktivointi

Deaktivoi RFID-lukija poistamalla merkintä ruudusta 'Request RFID when connecting' (Pyydä RFID yhdistettäessä) ja napsauta 'Save' (Tallenna).

|                                                                          | Settings                                            |       |
|--------------------------------------------------------------------------|-----------------------------------------------------|-------|
| Model: GLBMW-<br>Programversion:<br>Serialnumber: 89<br>Max current: 32/ | T274WO 1-phase 32A<br>1.5-20<br>98989898<br>A (32A) |       |
| Limit current to                                                         | (Ampere)                                            |       |
| 32                                                                       |                                                     |       |
| Between hours                                                            |                                                     |       |
| 00:00                                                                    |                                                     | 24:00 |
| Networkmode                                                              |                                                     |       |
|                                                                          | Connected to router                                 | 0     |
| Network name (                                                           | (SSID) - More information                           |       |
|                                                                          |                                                     |       |
| airlive                                                                  |                                                     |       |
| airlive<br>Password                                                      |                                                     |       |
| airlive<br>Password                                                      |                                                     |       |
| airlive<br>Password<br>········                                          | FID check                                           |       |
| airlive<br>Password<br><br>Activate R<br>Registered RFII                 | FID check<br>D tags                                 |       |
| airlive<br>Password<br>Activate R<br>Registered RFII<br>2450249270 -     | IFID check<br>D tags<br>Garo Tagg                   | 0     |

(kuva 5)

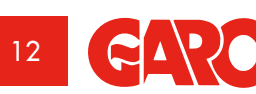

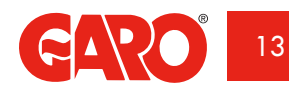

#### **RFID-tägien aktivointi**

Kun RFID on aktivoitu, voit valita 'Add a new tag' (Lisää uusi tägi). Voit nyt manuaalisesti rekisteröidä tägin numeron kenttään 'RFID Number' (RFID-numero). Tämän jälkeen napsauta 'Save' (Tallenna) painiketta. Vaihtoehtoisesti voit lukea tagin numeron valitsemalla 'Read tag from wallbox' (Lue tägi latausasemasta). Lue RFID-tägi pitämällä sitä RFID-lukijassa. RFID-tägin numero näytetään automaattisesti kentässä 'RFID number' (RFID-numero). Napsauta sitten 'Save' (Tallenna) painiketta. 'Reference'-ruutu (Referenssi) on vapaa tekstikenttä, jota voidaan käyttää esimerkiksi tägiä käyttävä henkilön nimen lisäämiseen.

Kun RFID on aktivoitu, rekisteröityä RFID-tägiä on käytettävä RFID-lukijalla latauksen aloittamiseksi, kun ajoneuvo on kytketty latausasemaan. RFID-lukijan yrittäessä lukea RFID-tägiä, kuuluu tikittävä ääni ja vihreä valo vilkkuu nopeasti. Käyttäjällä on 30 sekuntia aikaa käyttää RFID-tägi lukijalla auton kytkemisen jälkeen. Nouseva kolmiääninen signaali kuuluu, kun tägi on luettu. Jos tägi on aktivoitu kyseiselle latausasemalle, lataus alkaa. Jos tägiä ei ole latausasemaan asennettu (sitä ei ole rekisteröity), kuuluu pidempi äänimerkki ja punainen merkkivalo syttyy.

### RFID-tägien poistaminen käytöstä

Napsauta rekisteröidyn RFID-tägin poistamiseksi miinussymbolia tägin numeron oikealla puolella ja vahvista, että haluat poistaa tägin.

|                                                                                                    | Settings                     |          |
|----------------------------------------------------------------------------------------------------|------------------------------|----------|
| Model: GLBMW-T274WO 1-pha<br>Programversion: 1.7-31<br>Serialnumber: 898989898<br>Max current: 32A (32A)<br>Loadbalancingmeter connects | se 32A<br>sd - Configuration |          |
| Networkmode                                                                                                    |                              |          |
|                                                                                                    | Connected to router          | 0        |
| Network name (SSID) - More in                                                                                                    | tormation                    |          |
| WifiSSID                                                                                                    |                              |          |
| Password                                                                                                    |                              |          |
|                                                                                                    | New RFID tag                 |          |
|                                                                                                    | RFID Number                  |          |
| Activate RFID check                                                                                                    |                              |          |
| Registered RFID tags                                                                                                    | Read tag from chargebox      |          |
|                                                                                                    | Reference                    |          |
| 2450249270 - Garo Tagg                                                                                                    |                              | 0        |
| Add new tag                                                                                                    | Save Cancel                  | 0        |
|                                                                                                    |                              |          |
|                                                                                                    |                              |          |
|                                                                                                    | Check for updates            |          |
|                                                                                                    |                              |          |
|                                                                                                    |                              |          |
|                                                                                                    |                              |          |
|                                                                                                    |                              |          |
|                                                                                                    |                              |          |
|                                                                                                    |                              |          |
| Control                                                                                                    | Energy                       | Settings |

(kuva 6)

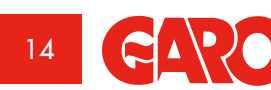

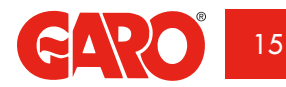

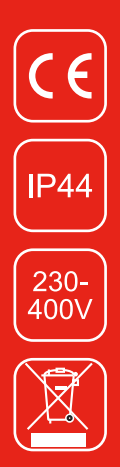

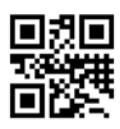

**GARO AB** Box 203, SE-335 25 Gnosjö Puhelin: +46 (0) 370 33 28 00 Fax +46 (0) 370 33 28 50 info@garo.se

garo.se

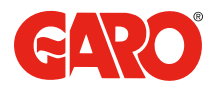